# لوصولا يف مكحتلا ةمئاق ةيفصت لماوع (APs) لوصولا طاقن نيوكت لاثم ىلع (ACL) Aironet

## تايوتحملا

<u>قمدقملا</u> <u>قيساسألا تابلطتملا</u> <u>تابلطتملا</u> <u>قمدختسملا تانوكملا</u> <u>قيساسأ تامولعم</u> (ACL) لوصولا يف مكحتلا مئاوق ءاشنا ناكم MAC ناونع قيفصت لماوع PI قيفصت لماوع

## ةمدقملا

يف مكحتلا ةمئاق ىلإ ةدنتسملا ةيفصتلا لماوع نيوكت ةيفيك دنتسملا اذه فصي ةيموسرلا مدختسملا ةهجاو مادختساب APs) Cisco Aironet) لوصولا طاقن ىلع (ACL) لوصولاا .(GUI)

# ةيساسألا تابلطتملا

#### تابلطتملا

:ةيلاتلا عيضاوملاب ةيساسا ةفرعم كيدل نوكت نأب Cisco يصوت

- Aironet 802.11 ليمع ئياهمو Aironet لوصو ةطقن مادختساب يكلسال ليصوت نيوكت a/b/g
  - ACLs •

## ةمدختسملا تانوكملا

isco ios <sup>®</sup> قالطإ ةيجمرب (15.2(2)jb. طوش نأ Aironet 1040 sery APs ققيثو اذه لمعتسي

.ةصاخ ةيلمعم ةئيب يف ةدوجوملا ةزهجألا نم دنتسملا اذه يف ةدراولا تامولعملا عاشنإ مت تناك اذإ .(يضارتفا) حوسمم نيوكتب دنتسملا اذه يف ةمدختسُملا ةزهجألا عيمج تأدب .رمأ يأل لمتحملا ريثأتلل كمهف نم دكأتف ،ةرشابم كتكبش

# ةيساسأ تامولعم

ةمەم اذە تزجنأ APs in order to ىلع حشرم تلمعتسا عيطتسي تنأ:

- (WLAN) ةيكلساللا LAN ةكبش ىلإ لوصولا دييقت
  - يكلساللا نامألانم ةيفاضإ ةقبط ريفوت

ىلإ ادانتسا رورملا ةكرح ةيفصتل ةيفصتلا لماوع نم ةفلتخم عاوناً مادختسإ كنكمي:

- ةددحملا تالوكوتوربلا
- ليمعلا زاهجب صاخلا MAC ناونع
  - ليمعلاا زاهجب صاخلا IP ناونع

ةكبش ىلع نيمدختسملا نم رورملا ةكرح دييقتل ةيفصتلا لماوع نيكمت اضيأ كنكمي يداحألا ثبلا مزح هيجوت ةداعإب MAC ناونعو IP ناونع ةيفصت لماوع حمست .ةيكلسلا LAN .اهعنمت وأ ةنيعم MAC وأ IP نيوانع نم وأ ىلإ اهلاسرإ متي يتلا ددعتملا ثبلاو

ىل| لوصولا دييقتل ةقد رثكأ ةقيرط لوكوتوربلا ىل| ةدنتسملا ةيفصتلا لماوع رفوت عيطتسي تنأ .لوصولا ةطقنل ويدارلاو تنرثيإ تامجاو لالخ نم ةنيعم تالوكوتورب :APs لا ىلع حشرملا تلكش in order to ةقيرط اذه دحأ تلمعتسا

- Web Gui
  - CLI •

لماوع نيوكتل (ACL) لوصولا يف مكحتلا مئاوق مادختسإ ةيفيك دنتسملا اذه حرشي .(GUI) ةيموسرلا مدختسملا ةهجاو لالخ نم ةيفصتلا

رطس ةەجاو مادختسإ ل\الخ نم نيوكتل\ لوح تامولعمل\ نم ديزم ىلع لوصحلل :ةظحالم (<u>ACL) لوصول\ يف مكحتل\ ةمئاق ةيفصت لماع نيوكت ل\ثم</u> ىلإ عجرا ،(CLI) رماوأل\ .Cisco لاقم <u>لوصول\ قطقنل</u>

## نيوكتلا

ىلع لوصولا يف مكحتلا ةمئاق ىلإ ةدنتسملا تاحشرملا نيوكت ةيفيك مسقلا اذه فصي .(GUI) ةيموسرلا مدختسملا ةهجاو مادختساب Cisco Aironet APs لوصولا طاقن

(ACL) لوصولا يف مكحتلا مئاوق ءاشنإ ناكم

رقناو ،نارتقالل لوصولا ةمئاق بيوبتلا ةمالع رتخأ .مدقتملا نامألا < نامألا ىلإ لقتنا :ةيفصتلا لماع فيرعت قوف

| iliilii<br>cisco                                                                                      | HOME NETWORK ASSOCIATION WIRELESS SECURITY SERVICES SOFTWARE EVENTLOG                                                                                                    |
|----------------------------------------------------------------------------------------------------|----------------------------------------------------------------------------------------------------|
| Security<br>Admin Access                                                                              | Hostname Autonomous                                                                                                    |
| Encryption Manager                                                                                    | Security Summary                                                                                                    |
| SSID Manager                                                                                          | Administrators                                                                                                    |
| AP Authentication                                                                                     | Username Read-Only                                                                                                    |
| Intrusion Detection                                                                                   | Cisco 🗸                                                                                                    |
| Local RADIUS Server                                                                                   | Service Set Identifiers (SSIDs)                                                                                                    |
| Advance Security                                                                                      | SSID VLAN BandSelect Radio BSSID/Guest Mode                                                                                                    |
|                                                                                                    |                                                                                                    |
| ululu<br>cisco                                                                                        | HOME NETWORK ASSOCIATION WIRELESS SECURITY SERVICES SOFTWARE EVENT LOG                                                                                                    |
| Security                                                                                              | ASSOCIATION ACCESS                                                                                                    |
| Admin Access                                                                                          | Hostname Autonomous                                                                                                    |
| Encryption Manager<br>SSID Manager                                                                    | Security: Advanced Security- Association Access List                                                                                                    |
| Server Manager<br>AP Authentication<br>Intrusion Detection<br>Local RADIUS Server<br>Advance Security | Filter client association with MAC address access list: <b>Output</b> Sector Sector Sect |

## MAC ناونع ةيفصت لماوع

ىلع ءانب ليمعلاا ةزهجأ ةيفصتل MAC ناونع ىلٍا ةدنتسملا تاحشرملا مادختسإ كنكمي ةيفصت لماع لالخ نم ليمع لوصو ضفر متي امدنع .تباث لكشب زمرملا MAC ناونع ناونع ةيفصت لماوع حمست .لوصولا ةطقنب نارتقالا ليمعلل نكمي ال ،MAC ىلإ دنتسم MAC نيوانع نم اهلاسرا متي يتلا امإ ددعتملا ثبلاو يداحألا ثبلا مزح هيجوت ةداعإب MAC .اهيلإ ةهجوملا وأ ةددحملا

مدختسملا ةهجاو ل|لخ نم MAC ىلإ دنتسي ةيفصت لماع نيوكت ةيفيك ل|ثمل| اذه حضوي :MAC 0040.96a5.b5d4 ناونع مادختساب ليمعلا ةيفصتل (GUI) ةيموسرلا

اوصولا يف مكحتال المكاري المكارك (ACL) لوصولا يف مكحتال ةمئاق ءاشنإب مق MAC 700. لوصولا المقانب نارتقالاب 0040.96a5.b5d4 ليمعلل هذه (ACL) لوصولا يف مكحتالا.

|                                                                           | Saya Configuration (Eng. Logout) Befra<br>HOME (NETWORK ASSOCIATION WIRELESS SECURITY SERVICES SOFTWARE (VENT LOS                                                                                                    |  |
|---------------------------------------------------------------------------|----------------------------------------------------------------------------------------------------|--|
| Security<br>Admin Access                                                  | E APPLY RILTERS E MAC ADDRESS FILTERS ETHERTYPE RILTERS<br>Hostname Autonomous uptime is 4 weeks, 16 hours, 6 minutes                                                                                                    |  |
| Encryption Manager<br>SSID Monoper<br>Server Manager<br>AP Authentication | Services: Filters - MAC Address Filters Creata/Edit Filter Index: < NEW > -                                                                                                    |  |
| Intrusion Detection<br>Local RADIUS Server<br>Advance Security            | Filter Index: 700 (700-799)                                                                                                    |  |
|                                                                           | Add MAC Address:         0040.95a5.b5d4         Mask:         0000.0000         Action:         Block         Add           (HHHH HHHH)         (HHHH HHHH)         (HHHH HHHHH)         (HHHH HHHH)         (HHHH HHHH)         (HHHH HHHH)         (HHHH HHHH)         (HHHH HHHHH)         (HHHH HHHH)         (HHHH HHHHH)         (HHHH HHHHH)         (HHHH HHHHH)         (HHHH HHHHH)         (HHHH HHHHH)         (HHHH HHHHHHHHHHHHHHHHHHHHHHHHHHHHHHHH |  |
|                                                                           | Default Action: None                                                                                                    |  |
|                                                                           | Fihars Classes:                                                                                                    |  |
|                                                                           | - [Delete Class]                                                                                                    |  |
|                                                                           | Apply: Delate Cancel                                                                                                    |  |

- فيضي ةقطقط in order to ديدحت اضيأ كنكمي .فنص حشرملا ىل حشرم اذه تفضأ لكلا ضفر وأ لكلا ميجوت ةداعإ هنأ ىلع يضارتفالا ءارجإل.
  - .3.نآلا 700 (ACL) لوصولا يف مكحتلا ةمئاق ءاشنإ مت .قيبطت قوف رقنا
- .4مسق ىلإ لقتنا ،ويدار ةەجاو ىلع 700 (ACL) لوصولا يف مكحتلا ةمئاق قيبطت لجأ نم ەذە (ACL) لوصولا يف مكحتلا ةمئاق قيبطت نآلا كنكمي .ةيفصتلا لماوع قيبطت قرداص وأ ةدراو GigabitEthernet وأ ويدار ةەجاو ىلع

| curity                                 | APPLY FR                          | TERS      | MAC ADDRESS FILTERS         | II IPFA   | TERS I                      | ETHERTYPE RLTERS |                                    |  |  |  |  |  |
|----------------------------------------|-----------------------------------|-----------|-----------------------------|-----------|-----------------------------|------------------|------------------------------------|--|--|--|--|--|
| Idmin Access                           | Hadaome Intraom                   |           |                             |           |                             | Autonomous uptin | ne is 4 weeks, 16 hours, 11 minute |  |  |  |  |  |
| Encryption Manager<br>SSID Manager     | Services: Filters - Apply Filters |           |                             |           |                             |                  |                                    |  |  |  |  |  |
| erver Manager                          |                                   | Radio     | 0-802.11N <sup>2.4GHz</sup> | Rad       | io1-802.11N <sup>5GHz</sup> | Gig              | gabitEthernet0                     |  |  |  |  |  |
| P Authentication<br>ntrusion Detection | Incoming                          | MAC       | < NONE >                    | MAC       | < NONE >                    | MAC              | < NONE > .                         |  |  |  |  |  |
| Local RADIUS Server                    |                                   | EtherType | < NONE >                    | EtherType | < NONE > *                  | EtherType        | < NONE > .                         |  |  |  |  |  |
| ovance socarity                        |                                   | IP        | < NONE > •                  | IP        | < NONE > •                  | P                | < NONE > .                         |  |  |  |  |  |
|                                        | Outgoing                          | MAC       | <none> .</none>             | MAC       | <none> *</none>             | MAC              | < NONE > x                         |  |  |  |  |  |
|                                        |                                   | EtherType | < NONE >                    | EtherType | < NONE >                    | EtherType        | < NONE >                           |  |  |  |  |  |
|                                        |                                   | IP        | < NONE >                    | IP        | < NONE >                    | P                | < NONE > .                         |  |  |  |  |  |
|                                        |                                   |           |                             |           | 1                           |                  |                                    |  |  |  |  |  |

## IP ةيفصت لماوع

لاخداب حامسلل ةعسوملا وأ ةيسايقلا (ACL) لوصولا يف مكحتلا مئاوق مادختسإ كنكمي ليمعلاب صاخلا IP ناونع ىلإ ادانتسا هب حامسلا مدع وأ WLAN ةكبش يف ليمعلا ةزهجأ.

حمست نأ بجي .ةعسوملا (ACL) لوصولا يف مكحتلا مئاوق اذه نيوكتلا لااثم مدختسي دييقت كيلع بجي .ءالمعلل Telnet ىلإ لوصولاب ةعسوملا (ACL) لوصولا يف مكحتلا ةمئاق ىلع لوصحلل DHCP ءالمعلا مدختسي امك .WLAN ةكبش ىلع ىرخألا تالوكوتوربلا عيمج :ةعسوم (ACL) لوصولا يف مكحت ةمئاق ءاشنإ بجي .IP ناونع

- رورم ةكرح telnet و DHCP ب حمسي
  - يرخالا رورملا عاونا لك يفني

وہ تقلخ steps in order to اذہ تمتأ:

1ءارجإلا ةلدسنملا ةمئاقلا نم لكلا رظح ددح مث ،ةيفصتلا لماع ةيمستب مق. ةيقبتملا رورملا ةكرح رظح بجي هنأل ارظن ،يضارتفالا:

| cisco                                                                                                    | HOME NETWORK ASSOCIATION WIR            | ELESS GEOURITY GERVICES               | SOFTWARE | EVENTLOG |                   | inguines Eng         | collone   Dave |
|----------------------------------------------------------------------------------------------------|-----------------------------------------|---------------------------------------|----------|----------|-------------------|----------------------|----------------|
| Security                                                                                                    | APPLY FILTERS                           | MAC ADDRESS FILTERS                   | e e      | FILTERS  | ETHERTYPE FILTERS |                      |                |
| Admin Access                                                                                                    | Hostname Autonomous                     |                                       |          |          | Autonomous uptima | is 4 weeks, 16 hours | , 14 minutes   |
| Encryption Manager<br>SSID Monoper<br>Server Manager<br>AP Authentication<br>Intrusion Detection<br>Local RADIUS Server<br>Advance Security | Services: Filters - IP Filters          |                                       |          |          |                   |                      |                |
|                                                                                                    | Create/Edit Filter Name:                | < NEW > •                             |          |          |                   |                      |                |
|                                                                                                    | Filter Name:<br>Default Action:         | Allow_DHCP_Telnet<br>Block All        |          |          |                   |                      |                |
|                                                                                                    | IP Address                              |                                       |          |          |                   |                      |                |
|                                                                                                    | Destination Address:<br>Source Address: | 0.0.0.0                               | Mask:    | 0.0.0.0  |                   |                      |                |
|                                                                                                    |                                         |                                       |          |          | Action:           | Forward •            | Add            |
|                                                                                                    | IP Protocol                             |                                       |          |          |                   |                      |                |
|                                                                                                    | IP Protocol:   Authentic  Custom        | ation Header Protocol (51)<br>(0-255) | ×        |          | Action:           | Forward .            | Add            |

ددح BOOTP مداخو BOOTP ليمعو ،TCP ذفنم ةلدسنملا ةمئاقلا نم Telnet ددح. UDP: ذفنم ةلدسنملا

| cisco                                                                               | HOME NETWORK                                                        | ASSOCIATION WIRELESS SEC                                                                                              | JURITY SERVICES SOFTWARE | EVENTLOG       | Selfe Countriation End rodore Perme |
|-------------------------------------------------------------------------------------|---------------------------------------------------------------------|----------------------------------------------------------------------------------------------------|--------------------------|----------------|-------------------------------------|
| Security<br>Admin Access<br>Encryption Manager                                      | IP Protocol:                                                        | Authentication Header P     Custem                                                                                    | Protocol (51)            | Actio          | n: Forward • Add                    |
| SSID Manager<br>Server Manager                                                      | UDP/TCP Port                                                        | t                                                                                                    |                          |                |                                     |
| AP Authentication<br>Intrusion Detection<br>Local RADIUS Server<br>Advance Security | TCP Port:                                                           | Tehet (23)     Custom                                                                                                 | (0-65535)                | Activ          | n: Forward R                        |
|                                                                                     | JDP Port:                                                           | Bootstap Protocol (BOOTP)     Custom                                                                                  | ) server (\$7)           | Activ          | ek: Forward                         |
|                                                                                     | Filters Classes                                                     |                                                                                                    |                          |                |                                     |
|                                                                                     | TCP part: Tell<br>UDP part: Boo<br>Upd part: Boo<br>Default - Block | net (23) - Forward<br>statrap Photocol (BOOTP) client (68) - Fo<br>statrap Photocol (BOOTP) server (67) - Fo<br>k All | nvard<br>anvard          | v Delete Class |                                     |
|                                                                                     |                                                                     |                                                                                                    |                          |                | Apply Delete Cancel                 |

3.كنكميو ،Telnet\_؟Telnet ةيفصت لماع ءاشنإ نآلا متي .قيبطت قوف رقنا وأ دراو ويدار وأ تباجيج تنرثيإ ةمجاو ىلع هذه (ACL) لوصولا يف مكحتلا ةمئاق قيبطت .رداص

| cisco                              | HOME NETWORK                                                                                   | ASSOCIATION | WIRELESS SECURITY SE             | ERVICES SOFTWARE | EVENTLOG                       | Say              | e Configuration (ging Logout (gefreeh |  |  |  |  |  |
|------------------------------------|------------------------------------------------------------------------------------------------|-------------|----------------------------------|------------------|--------------------------------|------------------|---------------------------------------|--|--|--|--|--|
| Security                           | APPLY                                                                                          | FILTERS     | B WAC ADDRESS FILTE              | RS               | IP FLITERS                     | ETHERTYPE PLTERS |                                       |  |  |  |  |  |
| Admin Access                       | Hostname Autonomous uptime is 4 weeks, 16 hours, 25 minutes Sorvicess: Filters - Apply Filters |             |                                  |                  |                                |                  |                                       |  |  |  |  |  |
| Encryption Manager<br>SSID Menager |                                                                                                |             |                                  |                  |                                |                  |                                       |  |  |  |  |  |
| Server Manager                     |                                                                                                |             | Radio0-802.11N <sup>2.4GHz</sup> |                  | Radio1-802.11N <sup>5GHz</sup> |                  | GigabitEthernet0                      |  |  |  |  |  |
| Intrusion Detection                | Incoming                                                                                       | MAC         | < NONE > .                       | MAC              | < NONE > .                     | MAC              | < NONE > .                            |  |  |  |  |  |
| Local RADIUS Server                |                                                                                                | EtherType   | < NONE >                         | EtherType        | < NONE > m                     | EtherType        | < NONE >                              |  |  |  |  |  |
| Parante Secondy                    |                                                                                                | IP          | < NONE >                         | P                | < NONE >                       | P                | < NONE >                              |  |  |  |  |  |
|                                    | Outgoing                                                                                       | MAC         | Allow_DHCP_Telnet                | MAC              | < NONE > .                     | MAC              | < NONE > *                            |  |  |  |  |  |
|                                    |                                                                                                | EtherType   | < NONE > .                       | EtherType        | < NONE > •                     | EtherType        | < NONE > •                            |  |  |  |  |  |
|                                    |                                                                                                | IP          | < NONE >                         | P                | < NONE >                       | P                | < NONE >                              |  |  |  |  |  |
|                                    |                                                                                                |             |                                  |                  |                                |                  | Apply Cancel                          |  |  |  |  |  |

EtherType ةيفصت لماوع

ةينيبلا ةكبشلا مزح لدابت رورم ةكرح رظحل EtherType ةيفصت لماوع مادختسإ كنكمي اديفم كلذ اهيف نوكي يتلا ةيجذومنلا ةلاحلاو .Cisco Aironet AP لوصولا ةطقن ىلع (IPX) ةكبش ىلع انايحأ ثدحي ام وهو ،اقنخ ةيكلساللا ةلصولا ثبب IPX مداخ موقي امدنع يه .ةريبك ةسسؤم

:ەقيبطتو IPX رورم ةكرح عنمي ةيفصت لماع نيوكتل ةيلاتلا تاوطخلا لمكأ

- .EtherType.1 ةيفصت لماوع ةحفص رقنا .2يذلا مقرلا موقي .299 ىلإ 200 نم مقرب حشرملا ةيمستب مق ،حشرملا سرهف لقح يف .حشرملل (ACL) لوصولا يف مكحت ةمئاق ءاشنإب هنييعتب تمق
  - .EtherType.3 ةفاضإ لقح يف 8137 لخدأ
  - .4.ةيضارتفالا ةميقلاب عانقلا لقح يف EtherType ل عانقلا كرتاً

.5.ةفاضإ رقناو ،ءارجإلا ةمئاق نم رظح ددح

| urity                                             | E APPLY FILTERS                              | HE MAC ADDR      | ESS FILTERS | ĺ.      | IP FILTERS       | ETHERTYPE FILTERS |                                    |
|---------------------------------------------------|----------------------------------------------|------------------|-------------|---------|------------------|-------------------|------------------------------------|
| min Access                                        | Hostname Autonomous                          |                  |             |         |                  | Autonomous uptim  | te is 4 weeks, 16 hours, 35 minute |
| ryption Manager<br>ID Manager                     | Services: Filters - EtherType                | e Filters        |             |         |                  |                   |                                    |
| ver Manager<br>Authentication<br>rusion Detection | Create/Edit Filter Index:                    | 6                | < NEW > 💌   |         |                  |                   |                                    |
| al RADIUS Server<br>vance Security                | Filter Index:                                | 200              | (200-299)   |         |                  |                   |                                    |
|                                                   | Add EtherType:                               | 8137<br>(0-FFFF) |             | Mask:   | 0000<br>(6-FFFE) | Action: Block     | × A31                              |
|                                                   | Default Action:                              | Nona 💌           |             |         |                  |                   |                                    |
|                                                   | Filters Classes:                             |                  |             |         |                  |                   |                                    |
|                                                   | EtherType: 8137 Mask: 0000<br>Default - None | ) - Block        |             |         |                  |                   |                                    |
|                                                   |                                              |                  | + Delet     | e Class |                  |                   |                                    |

.6تاوطخلا ررك .ةئف فذح رقناو ،ەديدحتب مق ،تاحشرملا تائف ةمئاق نم EtherType ةلازإل قيبطت نآلا كنكمي .حشرملا ىلإ 0000و ،8138، 318 عاونألا ةفاضإب مقو ،ةقباسلا ةرداص وأ ةدراو GigabitEthernet وأ ويدار ةمجاو ىلع مذه (ACL) لوصولا يف مكحتلا ةمئاق.

| cisco                              | HOME NET | TWORK                                                       | ASSOCIATION       | WRELESS       | SECURITY    | gervices | SOFTWARE                       | EVENTLOG   |    | 59               | e Configuration | n Eng Logout Befreeh |  |
|------------------------------------|----------|-------------------------------------------------------------|-------------------|---------------|-------------|----------|--------------------------------|------------|----|------------------|-----------------|----------------------|--|
| Security                           |          | APPLY                                                       | FILTERS           | - W           | C ADDRESS P | LTERS    | Y                              | IP FILTERS | ¥. | ETHERTYPE FILTER | 8               |                      |  |
| Admin Access                       | Hostnam  | Hostname Autonomous uptime is 4 weeks, 16 hours, 37 minutes |                   |               |             |          |                                |            |    |                  |                 |                      |  |
| Encryption Manager<br>SSID Manager | Service  | es: Filter                                                  | s - Apply Filtors |               |             |          |                                |            |    |                  |                 |                      |  |
| Server Manager                     |          |                                                             | R                 | adio0.802.111 | 2.4GHz      |          | Radio1.802.11N <sup>5GHz</sup> |            |    | GigabitEthernet0 |                 |                      |  |
| Intrusion Detection                | Incomin  | 9                                                           | MAC               | < NONE > •    | ]           |          | MAC                            | < NONE > • |    | MAC              | < NONE >        | •                    |  |
| Local RADIUS Server                |          |                                                             | EtherType         | < NONE >      | ]           |          | EtherType                      | < NONE > 💌 |    | EtherType        | < NONE > a      | •                    |  |
|                                    |          |                                                             | IP                | 200           |             |          | P                              | < NONE >   |    | P                | < NONE >        |                      |  |
|                                    | Outgoin  | a -                                                         | MAC               | < NONE >      | ]           |          | MAC                            | < NONE > 💌 |    | MAC              | < NONE >        | •                    |  |
|                                    |          |                                                             | EtherType         | < NONE > .    | ]           |          | EtherType                      | < NONE >   |    | EtherType        | < NONE >        | •                    |  |
|                                    |          |                                                             | IP                | < NONE >      | ٠           |          | P                              | < NONE >   |    | P                | < NONE >        |                      |  |
|                                    |          | _                                                           |                   |               |             |          |                                |            |    |                  |                 | Apply Cancel         |  |

ةمجرتاا مذه لوح

تمجرت Cisco تايان تايانق تال نم قعومجم مادختساب دنتسمل اذه Cisco تمجرت ملاعل العامي عيمج يف نيم دختسمل لمعد يوتحم ميدقت لقيرشبل و امك ققيقد نوكت نل قيل قمجرت لضفاً نأ قظعالم يجرُي .قصاخل امهتغلب Cisco ياخت .فرتحم مجرتم اممدقي يتل القيفارت عال قمجرت اعم ل احل اوه يل إ أم اد عوجرل اب يصوُتو تامجرت الاذة ققد نع اهتي لوئسم Systems الما يا إ أم الا عنه يل الان الانتيام الال الانتيال الانت الما